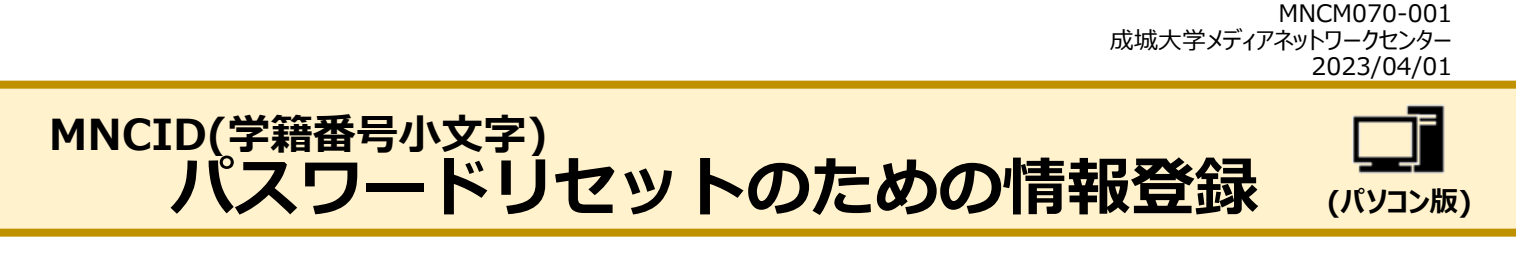

MNCID のパスワードがわからなくなってしまった場合、自分でパスワードの再設定を行うことができます。 そのためには、まず情報登録を行って下さい。

## 1. パスワードリセットのための情報を登録する

- 1\_1. パスワードリセットのための情報登録 URL ヘアクセス。 https://aka.ms/ssprsetup
- 1\_2. アカウントを入力し「次へ」をクリック。

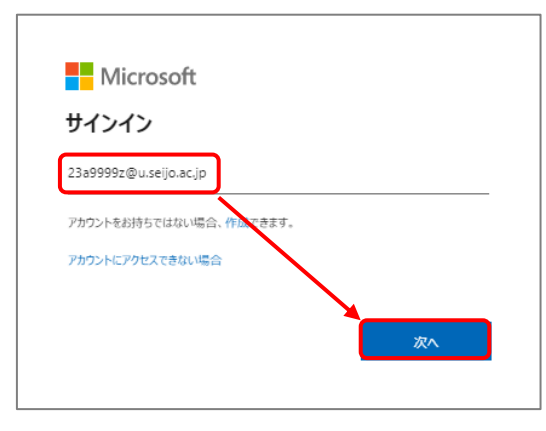

1\_3. パスワードを入力し「サインイン」をクリック。

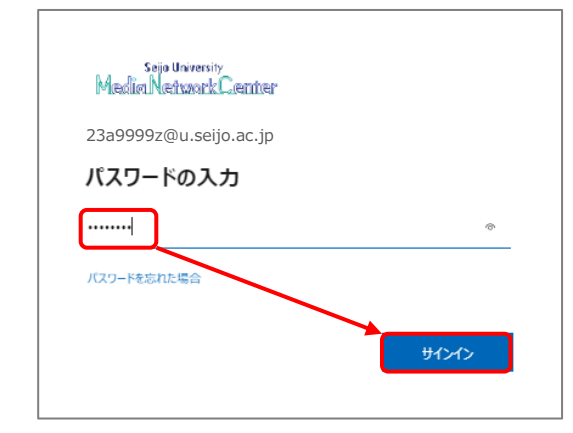

1\_4. 「はい」をクリック。

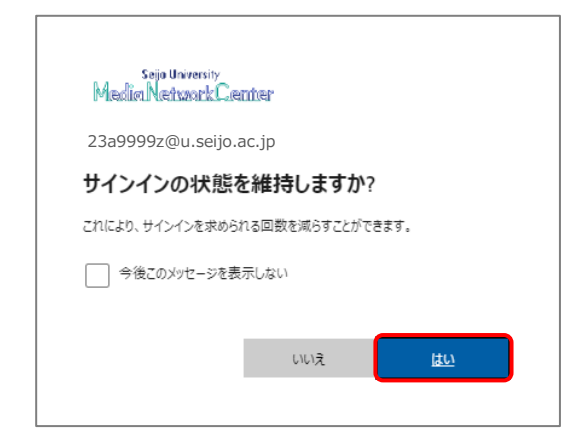

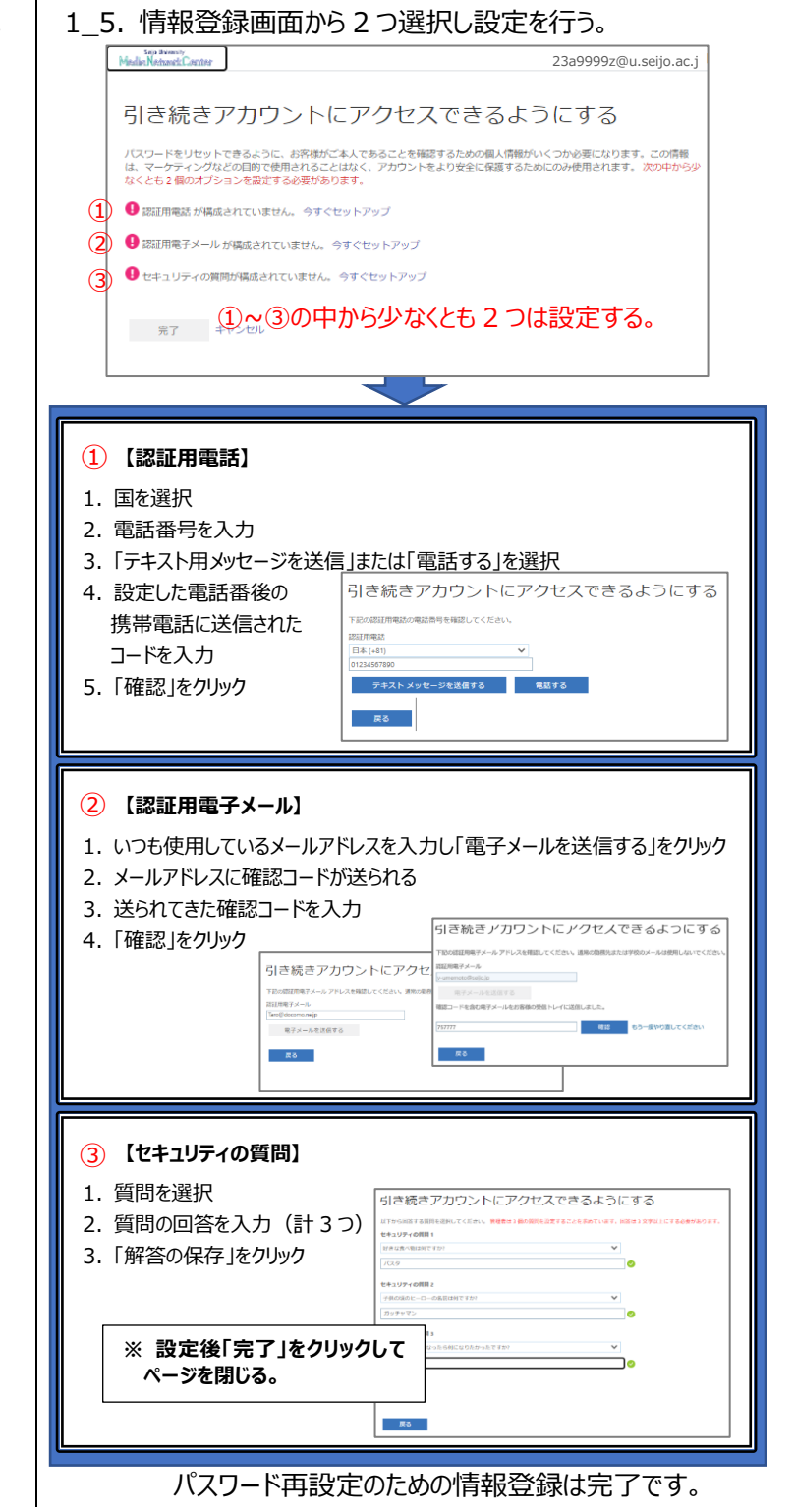

## 2. パスワードを再設定する

2\_1. パスワード再設定ため下記 URL ヘアクセス。

https://aka.ms/ssprsetup

2\_2. アカウントを選択または入力し「次へ」をクリック。

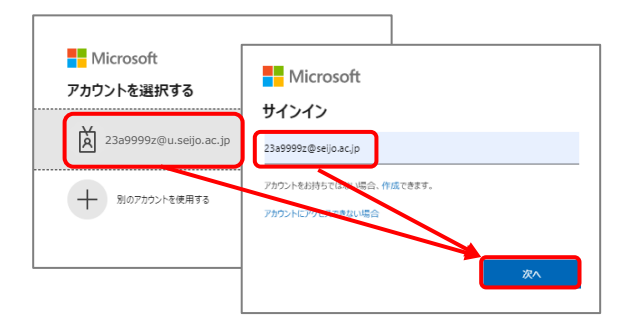

2\_3. 「パスワードを忘れた場合」をクリック。

| sejo University<br>Media Network Center |       |
|-----------------------------------------|-------|
| ← 23a9999z@u.seijo.ac.jp                |       |
| パスワードの入力                                |       |
| パスワード                                   |       |
| パスワードを忘れた場合                             |       |
|                                         | ታኅንተን |

2\_4. メールアドレスを確認し画像の文字を入力し「次へ」 をクリック。

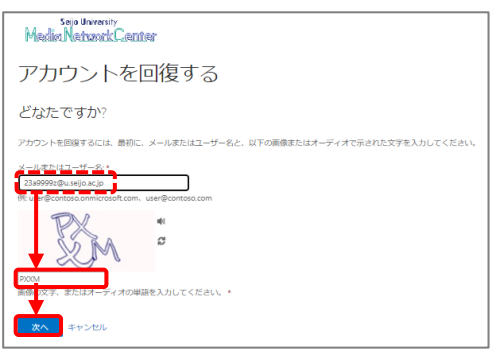

2\_5. 確認に使用する連絡方法を選択。

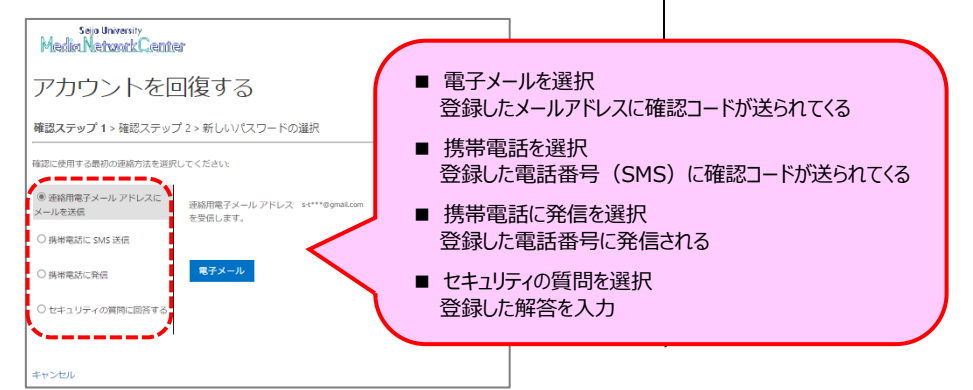

2\_6. 新しいパスワードを設定し「完了」をクリック。

| Sejo University<br>Media Netszark Center |  |
|------------------------------------------|--|
| アカウントを回復する                               |  |
| 確認ステップ1v > 確認ステップ2v > <b>新しいパスワードの選択</b> |  |
| * 新しいパスワードの入力:                           |  |
| *新しいバスワードの確認入力:                          |  |
| 完丁 キャンセル                                 |  |

パスワードの再設定は完了です。